# ASA Handball Avrillé - Site internet

Adresse : <u>https://handball-avrille.com/</u>

#### Table des matières

| 1 |
|---|
| 1 |
| 2 |
| 2 |
| 4 |
| 4 |
| 4 |
| 6 |
| 6 |
| 7 |
|   |

# 1. Authentification

Tout membre du club peut s'authentifier sur le site internet et ainsi avoir accès à des fonctionnalités avancées.

L'authentification est basée sur le numéro de licence et la date de naissance au format jjmmaaaa (par exemple le  $1^{er}$  septembre 2000 = 01092000)

Votre licence vous a été transmis par la Fédération dans un message électronique de <u>noreply@gesthand.net</u> dont le sujet commence par "[FFHandball] - Qualification de votre licence".

### 2. Raccourcis

Une fois connecté, si vous avez été affecté dans votre équipe, vous devriez voir apparaître dans la partie « Mes raccourcis » des raccourcis vers votre équipe ainsi que vers les prochaines rencontres.

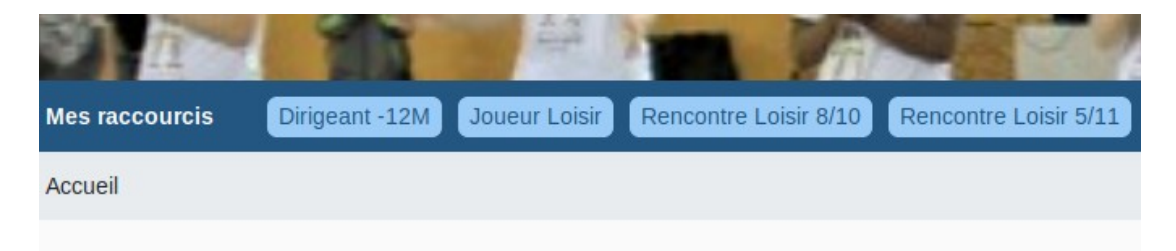

Vous retrouverez également dans la partie raccourci, les raccourcis vers les comptes auxquels vous avez l'autorisation de vous connecter (voir paragraphe 4 autorisation de connexion).

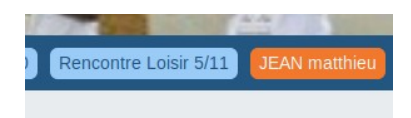

# 3. Profil utilisateur

Dans le menu du haut, à droite, vous trouverez le bouton qui vous mènera vers votre page de profil.

Votre page de profil affiche votre adresse de courriel principal ainsi que votre numéro de téléphone principal que vous avez renseigné lors de votre inscription dans gesthand.

Vous avez la possibilité d'indiquer que vous ne souhaitez pas que le club vous contacte sur cet adresse de courriel ou ce numéro de téléphone.

Vous avez également la possibilité d'ajouter jusqu'à 2 adresses de messagerie supplémentaire et 2 numéros de téléphone qui seront utilisées pour vous contacter.

| Courriel principal         | monadresse@chezmoi.com | Téléphone principal     | J 0        | 060000000       |  |
|----------------------------|------------------------|-------------------------|------------|-----------------|--|
| Autoriser l'utilisation du | courriel principal     | Autoriser l'utilisation | n du téléj | phone principal |  |
| Courriel additionnel 1     |                        | téléphone additionne    | nel 1      |                 |  |
| Courriel additionnel 2     |                        | téléphone additionne    | nel 2      |                 |  |
|                            |                        |                         |            |                 |  |

Vous avez la possibilité de recevoir les notifications du site. En cochant la case « Recevoir les notifications du site », le site vous enverra un message électronique lorsqu'une instruction aura été saisie sur une rencontre (par un parent dirigeant ou un entraîneur).

| Recevoir les notifications du site                                                                                                    |
|----------------------------------------------------------------------------------------------------|
| Des courriels vont seront envoyés lorsque des instructions sont renseignées pour une rencontre de votre équipe (joueurs et parents dirigeants) |

N'oubliez pas lorsque vous modifiez ces informations de cliquer sur le bouton « Enregistrer ».

#### 4. Autorisation de connexion

Les autorisations de connexion sont utiles aux familles qui disposent de plusieurs membres dans le club. Cette fonctionnalité vous permet, une fois authentifié avec votre compte, de vous connecter sur un autre compte sans devoir ressaisir le numéro de licence et la date de naissance.

Il est important de garder à l'esprit que l'autorisation de connexion doit être donné par le compte sur lequel vous souhaitez vous connecter. Si vous êtes connecté en tant que Bob et que vous souhaitez vous connecter sur le compte de Lisa, l'autorisation doit être donnée par Lisa.

#### Exemple :

Vous êtes parent dirigeant et votre fille fait partie d'une équipe. Vous souhaitez pouvoir vous connecter sur le compte de votre fille sans ressaisir le numéro de licence et la date de naissance.

Pour cela, vous devez, depuis le compte de votre fille, ajouter une autorisation de connexion pour votre compte de parent dirigeant.

1. Authentifiez-vous sur le site en utilisant les informations de connexion de votre fille (licence et date de naissance).

- 2. Rendez-vous dans la page de profil (<u>https://handball-avrille.com/profil</u>)
- 3. Dans le bas de la page, cliquez sur le lien « Ajouter une autorisation »
- 4. Recherchez votre compte de parent dirigeant et cliquez sur « Autoriser »

| Vous avez autorisé ces individus à se connecter sur votre compte : |  |
|--------------------------------------------------------------------|--|
| Mon papa dirigeant supprimer                                       |  |
| Ajouter une autorisation                                           |  |

5. Déconnectez-vous puis authentifiez-vous maintenant avec les informations de connexion de votre compte parent dirigeant. Vous aurez alors dans la partie « Mes raccourcis », un lien supplémentaire qui vous permettra de basculer sur le compte de votre fille :

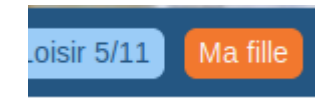

En cliquant sur le lien « Ma fille », vous serez alors connecté sur le site sous l'identité de votre fille.

Pour revenir sur votre compte, utilisez alors le raccourci « Se déconnecter »

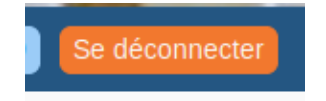

Vous retrouverez la liste des comptes sur lesquels vous pouvez vous connecter par autorisation sur votre page de profil :

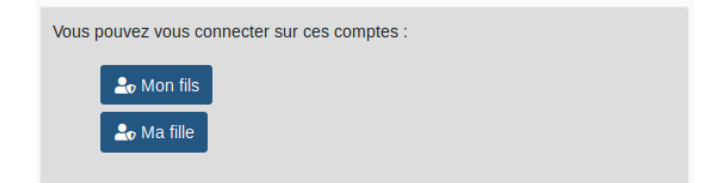

# 5. Page équipe

La page de votre équipe vous affiche la liste de vos prochaines rencontres ainsi qu'un lien vers les rencontres passées et un lien vers le détails de votre équipe.

La liste des rencontre passées affichent les scores et donnent le lien pour les membres authentifiés vers la feuille de match.

Le détail de l'équipe n'est accessible qu'aux joueurs, entraîneurs et parents dirigeants de l'équipe. Vous y retrouverez le trombinoscope de l'équipe.

Les joueurs retrouvent un lien pour écrire aux parents dirigeants de l'équipe.

Les parents dirigeants ainsi que les entraîneurs retrouvent un lien pour écrire aux joueurs de l'équipe.

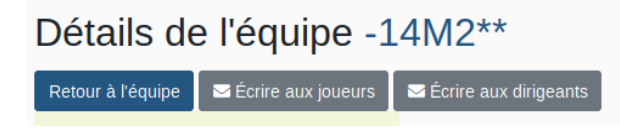

Ces liens contiennent l'ensemble des adresses de messagerie des joueurs ou dirigeants de l'équipe, en tenant compte des informations que vous avez saisi dans votre profil (autorisation d'utilisation de l'adresse principale et adresses supplémentaires).

# 6. Page Rencontre

Chaque rencontre dispose d'une page propre qui permet d'afficher les informations sur la rencontre.

Si vous n'êtes pas authentifié sur le site, la page rencontre n'affiche que les informations de base, c'est-à-dire les équipes, le lieu et la description de la compétition.

|                         | -14 M C AVRILLE _ MONTRI                                                               | EUIL J 1 reç                 | coit TRELAZE HB 1                                              |
|-------------------------|----------------------------------------------------------------------------------------|------------------------------|----------------------------------------------------------------|
|                         | Le samedi 14/09/2019                                                                   | 9 à 10:00 / OA               | СРИНВ                                                          |
| Salle<br>Adresse<br>GPS | SALLE TABARLY<br>RUE DE LA TERNIERE<br>49240 AVRILLE<br>47.50083 -0.59556<br>Sy tendre | Compétition<br>Phase<br>Type | -14 MASCULINS DEPT<br>1ERE PHASE - 14 MASCULINS<br>Compétitive |

Si vous êtes authentifié sur le site, mais ni joueur, ni entraineur, ni parent dirigeant de l'équipe, vous verrez s'afficher le détail des convocations.

| Chef de salle   | Rémi    |
|-----------------|---------|
| Secretaire      | Quentin |
| Chrono          | Elise   |
| Tuteur de table | Jérôme  |
|                 |         |

#### 6.1 Présence

Si vous êtes authentifié et joueur de l'équipe, vous pourrez indiquer votre présence :

| Joueurs  | 3                            | Présence de Moi Même |           |
|----------|------------------------------|----------------------|-----------|
| Présents | 1                            | Present              | OUI ? NON |
| Absents  | 0                            | Gouter               |           |
| Gouters  | 0                            | Vaiture              |           |
| Voitures | 0 (0 place(s) disponible(s)) | Volture              |           |
| détails  |                              | Nbplace              | 0         |

Indiquez si vous serez présent ou absent, si vous apportez le goûter (pour les matchs à domicile), si vous avez de la place dans votre voiture pour le covoiturage et le nombre de place disponible.

En cliquant sur le détails, vous aurez accès à l'ensemble des réponses des joueurs.

| AS AVRILLE 1 reçoit AAEEC PONTS<br>Le samedi 21/09/2019 à 11:45 | DE CE 1 |
|-----------------------------------------------------------------|---------|
| Joueur 1                                                        |         |
| Joueur 2                                                        |         |
| Joueur 3                                                        | ٥       |
| Joueur 4                                                        | ₽2      |
| Joueur 7                                                        | ⇔ 2     |
| Joueur 5                                                        |         |
| Joueur 6                                                        |         |

En tant que parent dirigeant, vous aurez dans les détails des liens vers les courriels et les numéro de téléphone des joueurs.

Sur téléphone :

| AS              |              |       |  |
|-----------------|--------------|-------|--|
| AAEEC           | PONTS DE     | CE 1  |  |
| Le samedi       | 21/09/2019 à | 11:45 |  |
| Joueur 1        |              |       |  |
| 💶 6249061100aaa |              |       |  |
|                 |              |       |  |
| Joueur 2        |              |       |  |
| E 624906110bbbb |              |       |  |
|                 |              | ٨     |  |
| Joueur 3        |              |       |  |
| 624906110cccc   |              |       |  |
|                 |              | A 2   |  |
| Joueur 4        |              |       |  |

Sur ordinateur :

| AS AVRIL<br>Le samedi 21 | LE 1 reçoit AAEEC<br>/09/2019 à 11:45 | PONTS DE CE 1              |
|--------------------------|---------------------------------------|----------------------------|
| Joueur 1                 | 🖬 6249061100aaa                       | []060000000<br>[]060000001 |

#### **6.2 Instructions**

Sur la page de la rencontre, en tant que parent dirigeant ou entraîneur, vous aurez la possibilité de rajouter des instructions :

| Instructions | rendez-vous sur le parking <u>Delaune</u> à 11h00. |  |
|--------------|----------------------------------------------------|--|
|              | enregistrer                                        |  |

Ces instructions seront visibles par les joueurs sur la page de la rencontre :

|              | -14 M C AVRILLE _ MONTREUIL J 1 reçoit TRELAZE HB 1 |
|--------------|-----------------------------------------------------|
|              | Le samedi 14/09/2019 à 10:00 / OACPUHB              |
| Instructions | rendez-vous sur le parking Delaune à 11n00.         |

### 7. Les convocations

Vous pouvez être convoqué sur un match comme chef de salle, tuteur de salle, secrétaire, chrono, tenue du bar, arbitre...

Lorsque vous êtes convoqué, vous recevrez un courriel du club vous informant de cette convocation. Vous retrouverez également une notification sous la barre des raccourcis :

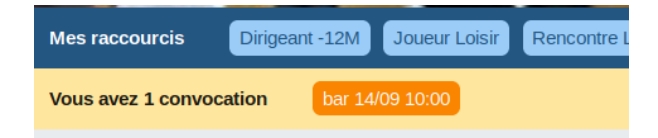

En cliquant sur le lien de la convocation, vous serez dirigé vers la page de la rencontre pour laquelle vous êtes convoqué.

Il est important de garder à l'esprit que vous pouvez ne pas pouvoir vous rendre à la convocation, mais que vous devez alors dans ce cas vous faire remplacer.

#### 8. Les documents

Dans le menu « club », vous trouverez le menu « Documents »

La page « Les documents » affichent la liste des documents à disposition des visiteurs du site mais également des membres du club. En effet, certains documents peuvent être public alors que certains restreints aux membres du club authentifié sur le site.

Les documents sont triés par mot-clés. Vous pouvez n'afficher que les documents d'un mot clé particulier en cliquant sur le bouton du mot clé.

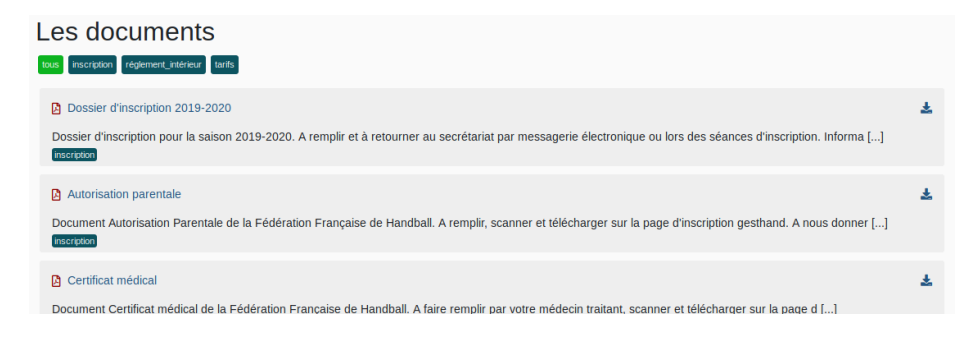

#### 9. Calendrier de vos événements

Il est possible de lier votre agenda avec vos rencontres et convocations. Pour se faire, rendez-vous sur votre page de profil, vous y trouverez l'adresse internet de votre calendrier

L'URL du calendrier de vos événements (matchs, convocations...) est : https://handball-avrille.com /agenda/11223344. Vous pouvez utiliser cette adresse pour importer les événements dans votre agenda.

Dans cet exemple, l'adresse est : https://handball-avrille.com/agenda/11223344

Utilisez cette adresse pour ajouter vos événements à votre agenda.

Il est important lorsque vous voudrez insérer votre calendrier hand dans votre agenda, de bien utiliser l'adresse fournie et non le contenu de l'adresse. En effet, si vous utilisez le contenu de l'adresse, les événements seront récupérés une seule fois. Si vous utilisez uniquement l'adresse, les événements seront récupérés régulièrement.

Un exemple avec l'agenda google vous est présenté par la suite. La procédure est similaire pour tout autre agenda internet.

#### **Exemple pour les agenda google :**

Attention : L'explication ne fonctionne pas sur smartphone, les pages n'étant pas les mêmes que sur ordianteur.

Depuis un ordinateur, rendez-vous sur votre agenda google : <u>https://calendar.google.com/</u>

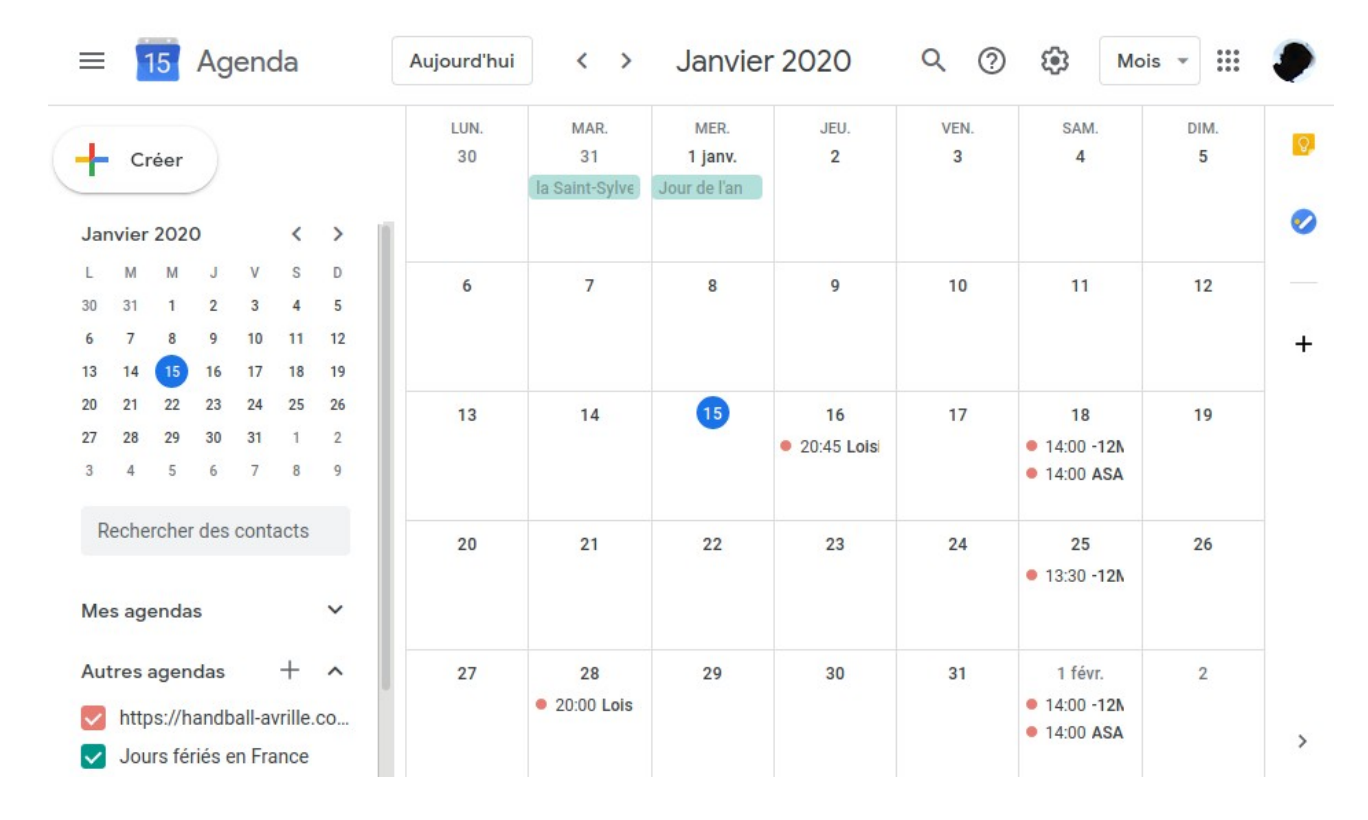

Sur la gauche, cliquez sur le « + » à droite de « Autres agendas »

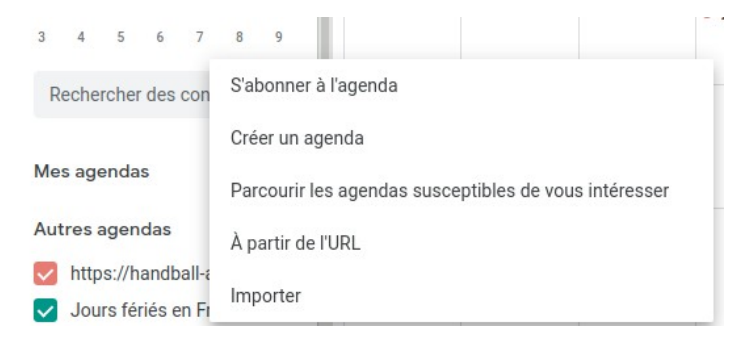

et sélectionnez l'entrée de menu « à partir de l'URL »

À partir de l'URL

URL de l'agenda https://handball-avrille.com/agenda/11223344

Rendre l'agenda accessible en mode public

Vous pouvez ajouter un agenda au format iCal à l'aide de son adresse.

Ajouter un agenda

Saisissez alors l'adresse de votre calendrier récupérée sur la page de votre profil et cliquez sur « Ajouter un agenda ».

Votre agenda google est alors lié à votre calendrier du site internet du hand. Les serveurs de Google se connecteront régulièrement à l'adresse que vous avez saisie (environ une fois par 24h) et récupèreront les nouveaux événements, et prendront en compte toute modification.